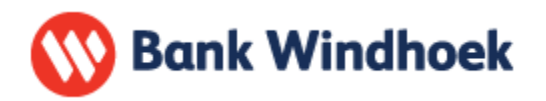

# HOW TO GET THE BANK WINDHOEK SMART PHONE BANKING APP (for iBank users)

# Step 1

Download and install the **Bank Windhoek App** from **Google Play Store** on an Android smartphone, or the **App Store** on an IPhone

## Step 2

• **Open** the Bank Windhoek Mobile App

#### Step 3

• Click on Register

#### Step 4

"Register for Mobile Application" screen is displayed with identification method options.

#### At Identification Method dropdown:

Select "iBank"

## Step 5

- Type in current **iBank username**
- Type in Name & Surname
- Type in current iBank Password
- Select Next

#### Step 6

Register for Mobile Application screen is displayed with option to create Mobile Application login.

- Type in a Mobile App username and password (that will be used in future to log into the App)
- **Confirm the password** (by re-entering the same password as above)
- Accept the terms and conditions
- Select Register

# Step 7

Register for Mobile Application screen is displayed with an option to enter a One Time Password.

<u>Note:</u> A One Time Passcode will be sent to the user via SMS

- Type in the One Time Passcode
- Click on Activate

## Step 8

Register for Mobile Application screen is displayed with a confirmation message of successful registration.

Select Home

#### Step 9

The Bank Windhoek Mobile Bank Application Welcome screen will appear

• Select Login

#### **Final Step**

The Login screen will appear

- Enter your newly set App user name
- Enter your newly set App password
- Select Login

You should now be able to proceed with your banking.

Please remember to log out from the application at the end of your banking experience.

Enjoy banking with the Bank Windhoek Mobile App